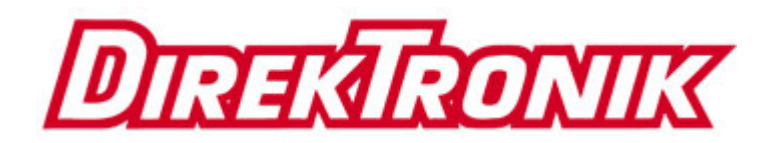

# **Telecom Test PDA**

## **User Manual**

V6-1.0

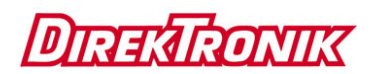

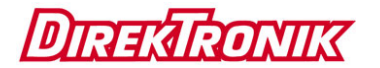

### **Brief Introduction**

Thank you for purchasing our telecom test PDA.

This user manual includes function introduction, installation, wiring, operation process, and problems solution. Please read the manual carefully before use, and keep it in safe and convenient place so that you can quickly find it when problems occur.

#### Notice:

As we continue to upgrade and improve functions and features, the contents of the user manual is subject to change without notice.

We will try to improve this manual to ensure its content accuracy. If you find any errors in this manual, please contact us.

2

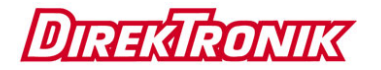

It is strictly forbidden to copy or reproduce all or part of this manual without the written permission of the company.

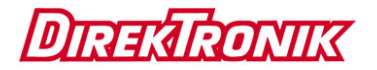

#### **Contents**

| Chapte | r I Product Overview1                                 |
|--------|-------------------------------------------------------|
| 1.     | Introduction 1                                        |
| 2.     | Function List2                                        |
| 3.     | Components and Functions4                             |
| 4.     | Main Features7                                        |
| Chapte | r II Technical Specifications and Basic Functions . 8 |
| 1.     | Technical Specifications8                             |
|        | 1.1 Optical Power Index8                              |
|        | 1.2 Visual Fault Locator Index9                       |
|        | 1.3 Gigabit Speed Test9                               |
|        | 1.4 HDMI 10                                           |
|        | 1.5 5G WIFI 10                                        |
| 2.     | Basic Functions 11                                    |
|        | 2.1 OTG USB Function 11                               |
|        | 2.2 Charging Function 11                              |

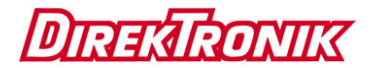

| 2.3 Network Card 12                   |
|---------------------------------------|
| 2.4 PPPOE Dial 13                     |
| Chapter III Usage of Main Functions14 |
| 1. Optical Power Test15               |
| 2. Visual Fault Locator 19            |
| 3. Gigabit Speed Test 20              |
| 4. 5G WIFI Speed Test 21              |
| 5. HDMI Function 21                   |
| 5.1 Function description              |
| 5.2 Operation method 22               |
| 6. Barcode Scan Function (Optional)23 |
| 7. SIM Card (Optional) 23             |
| 8. How to Install the USB Driver      |
| Chapter IV Simple Troubleshooting     |

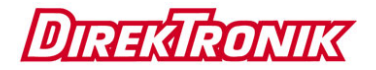

## **Chapter I Product Overview**

#### 1. Introduction

The telecom test PDA is based on Android smart phone platform, which is a handheld multi-functional testing device design for telecom operator for LAN test, optical power test, red light source, gigabit speed test, 5G WIFI speed test, and TV functions.

The device can test multiple access methods, including LAN access and optical fiber access. And it can help you confirm whether the user line can open services; evaluate the service quality you provide to the user. This device not only can simulate the user's PC to test broadband IP line, or realize PPPoE dial through the user's modem, but also used in problems verification, such as connectivity of the broadband IP network and the user's modem problem, or eliminate due to the user's PC failure cannot login the webpage.

1

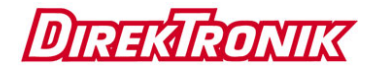

## 2. Function List

| Function<br>Module  | Module<br>Code | Module Classification             | Remarks    |
|---------------------|----------------|-----------------------------------|------------|
| Barcode             | В              | With 1D barcode scanning module   | Optional   |
| Optical power       | G              | Optical power with 1625nm         | Choose one |
| meter               | 7              | Optical power with 1577nm         |            |
| VFL                 | Н              | Red light source                  |            |
| IPTV                | I              | With IPTV module                  |            |
| Gigabit speed       | Q              | With Gigabit speed module         |            |
| 5G WIFI             | 5              | With 5G WIFI speed test           |            |
| HDMI                | М              | With HDMI function                |            |
| SIM card read-write | S              | With SIM card read-write function | Optional   |

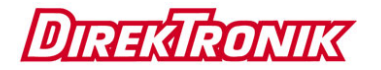

| Back jacket | J | With back clip port | Optional |
|-------------|---|---------------------|----------|
|-------------|---|---------------------|----------|

|              | A | 2 million pixels  | Optional |
|--------------|---|-------------------|----------|
| Front camera | В | 5 million pixels  | Optional |
|              | С | 8 million pixels  | Optional |
|              | A | 8 million pixels  | Optional |
| Rear camera  | В | 13 million pixels | Optional |
|              | С | 16 million pixels | Optional |

| Battery  | 6    | 6000mAh capacity |        |
|----------|------|------------------|--------|
| Momory   | 2+16 | RAM 2G, ROM 16G  | Choose |
| capacity | 3+32 | RAM 3G, ROM 32G  | one    |
|          | 4+64 | RAM 4G, ROM 64G  |        |

Note: The default configuration is: the front camera is 200W, the rear camera is 1300W, the battery is 6000mAh.

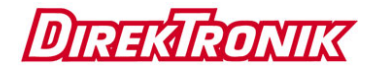

## 3. Components and Functions

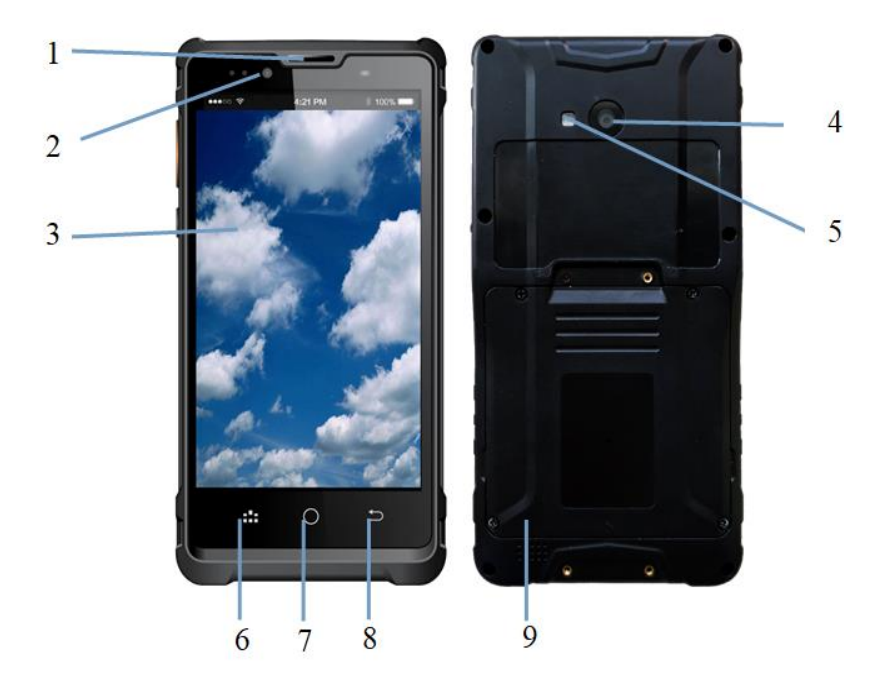

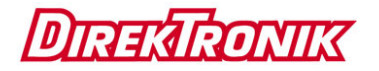

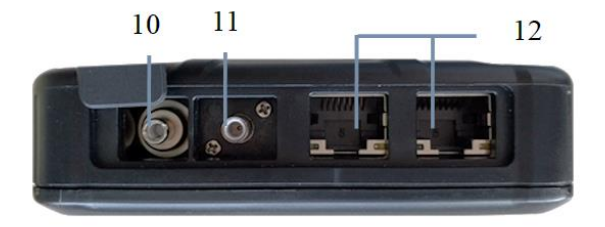

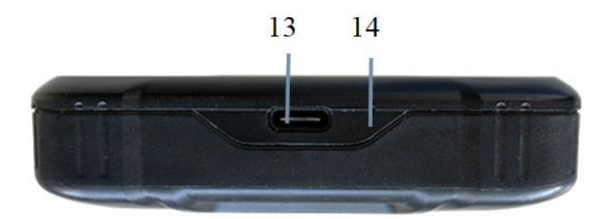

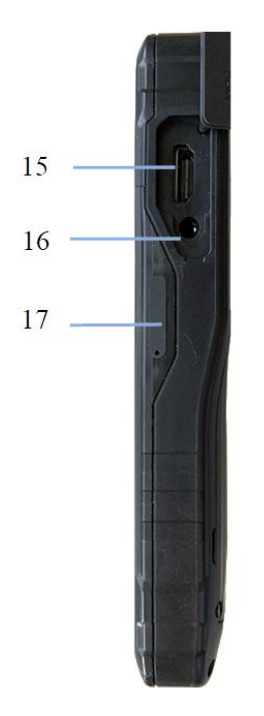

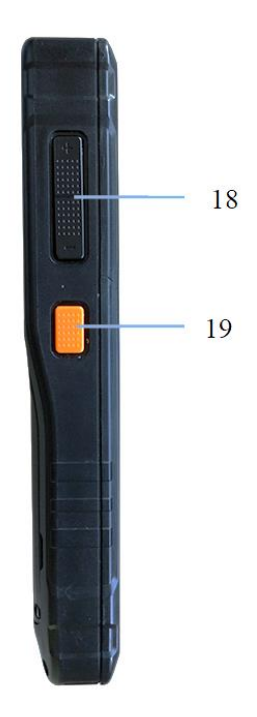

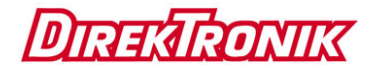

| Code | Name               | Function                                                                |
|------|--------------------|-------------------------------------------------------------------------|
| 1    | Telephone receiver | Telephone receiver                                                      |
| 2    | Front camera       | Take photo or video                                                     |
| 3    | Display            | Screen display                                                          |
| 4    | Rear camera        | Take photo or video                                                     |
| 5    | LED light          | LED light also can be used as flashlight                                |
| 6    | Menu Key           | Menu key                                                                |
| 7    | Home Key           | Home key                                                                |
| 8    | Return key         | Return key                                                              |
| 9    | Loudspeaker        | Equipment loudspeaker                                                   |
| 10   | VFL port           | Connect with the fiber interface, red light test fiber optic connection |
| 11   | Optical power port | Connect with the fiber interface, test optical power                    |
| 12   | Ethernet port      | Connect Ethernet for network test                                       |
| 13   | USB port           | USB port, connect PC or charge                                          |

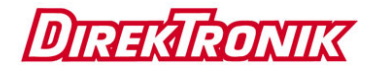

| 14 | MIC           | Device MIC                                      |
|----|---------------|-------------------------------------------------|
| 15 | HDMI port     | Video source tester input port                  |
| 16 | Earphone hole | Connect earphone                                |
| 17 | Card port     | Placing a SIM card and a TF card                |
| 18 | Volume key    | Adjust volume of phone call or the loud speaker |
| 19 | Power key     | Power on/off                                    |

### 4. Main Features

- > 1920x1080 IPS true color LCD with touch screen
- > Android 9.0 operating system
- Support CDMA bandwidth 1X/EVD0 BC0
- Support TD-SCDMA bandwidth B34 / B39
- Support GSM bandwidth 850/900/1800/1900
- Support TDD-LTE bandwidth B38 / B39 / B40 / B41
- Support FDD-LTE bandwidth B1/B2/B3/B4/B5/B7/B8

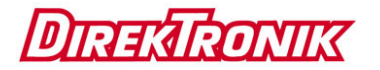

- Rechargeable 3.8V 6000mAh polymer battery
- Support 802.11a/b/g/n/ac, WIFI 2.4G and 5G
- Support Bluetooth function
- Support flashlight function
- Volume: 167 \* 87 \* 25mm (without scanner)
- Weight: 400g

## Chapter II Technical Specifications and

## **Basic Functions**

- **1. Technical Specifications**
- **1.1 Optical Power Index**
- Wavelength range (nm): 800~1700
- Photo-sensing material: InGaAs
- Power test range (dBm): -70~+3 (-50~+26)
- Error range: ±5%

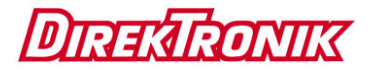

• Display distinguishability

Linear display: 0.1%

Logarithmic display: 0.01 dBm

• Universal interface

### **1.2 Visual Fault Locator Index**

- Laser: FP-LD
- Wavelength: 650nm±20nm
- Output power: 1mw/3mw/5mw/10mw (You can choose the different power value)
- Connector: universal
- Working mode: CW or 2Hz modulation
- Applicable fiber: SM/MM

### **1.3 Gigabit Speed Test**

#### 1) Speed test specification

Support Gigabit speed test.

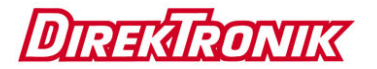

#### 2) Network configuration:

- Support DHCP, PPPOE and static IP Internet connection
- Can set the download thread count
- Can set testing time
- Can set testing URL address

### 1.4 HDMI

### 1) Interface

Support HDMI protocol interface

### 2) Resolution

Support 4K, HD1080P, HD1080I, HD720P, SD480P, VGA, Auto and other resolutions

## 1.5 5G WIFI

#### 1) Speed test specification

Support Gigabit speed test.

#### 2) Network configuration:

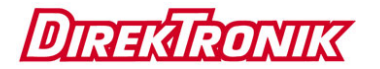

- > Can set the download thread count
- Can set testing time
- Can set testing address
- 2. Basic Functions

## 2.1 OTG USB Function

Through USB OTG data line can connect PDA to USB, transfer files and data backup. The PDA support USB storage device including U dish, reader and phones which support large capacity USB storage function.

After connecting USB equipment and upload successful it can read the data in the USB storage equipment.

#### **2.2 Charging Function**

The device support fast charging. Please use the standard charger for charging.

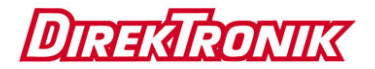

#### 2.3 Network Card

To open the device's network card, pull down the prompt bar and click the LAN icon ong pressing LAN icon can open. You can choose DHCP or STATIC from Ethernet IP mode. Under DHCP mode, click again to get IP address from DHCP server. At STATIC IP mode, you can revise the IP address, netmask, gateway and DNS, DNS including DNS1 and DNS2. You need to set DNS1 firstly.

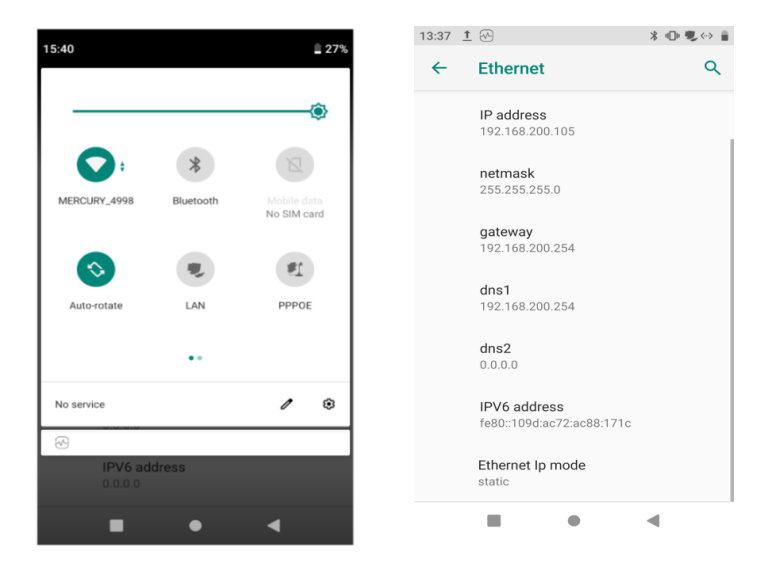

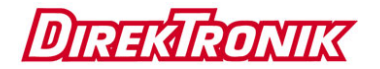

#### 2.4 PPPOE Dial

To make PPPOE dial, you need to pull down prompt bar and click LAN to open network card, and long pressing PPPOE

icon the PPPOE window pop up. Input user name and password, click "Connect" to establish PPPOE link. Please see

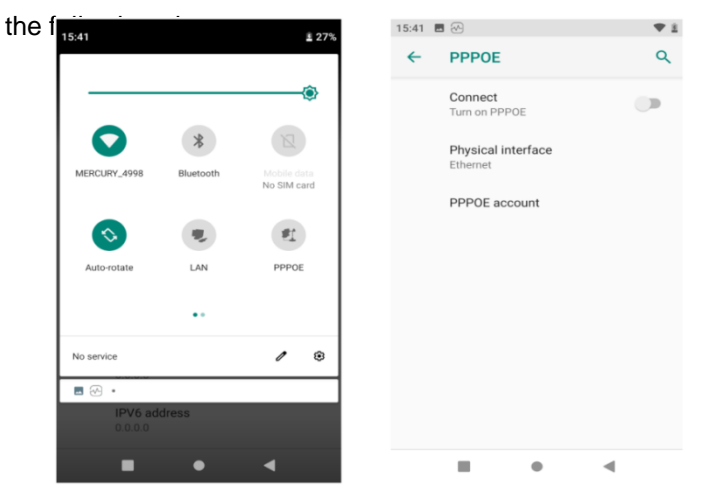

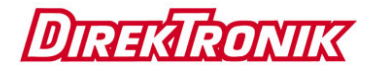

## **Chapter III Usage of Main Functions**

Swipe up the standby screen, showing main menu, as below:

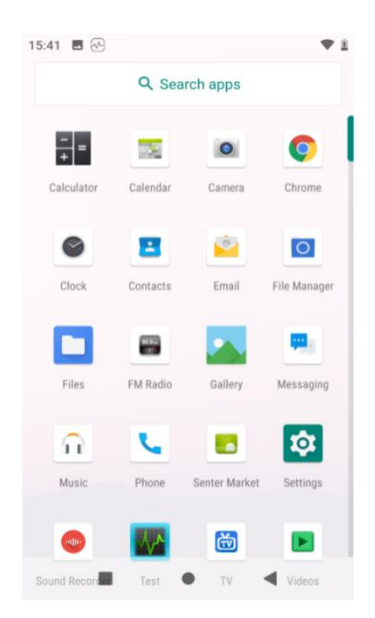

Swipe up or down to see all menu items. Press the back key to close the main menu. Drag the user's favorite functions onto

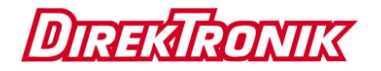

the desktop: press and hold the icon to be moved, drag the icon to the position where you want to place. (During moving, keep pressing the icon and do not release)

## **1. Optical Power Test**

Optical power test can test the power of optic fiber signal, insert the pigtail of optical signal to be tested into the optical interface can test optical power, interface as below:

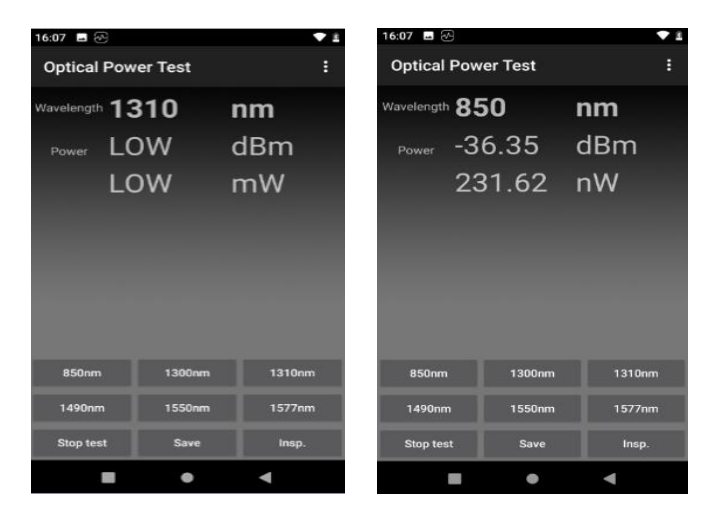

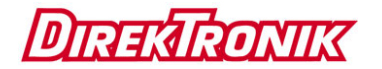

The six wavelengths on screen is calibration wavelength, choose corresponding wavelength can test current optical power value. The test value will be shown in the unit of dBm and nW meantime. User can stop testing by pressing "Stop Test", and displayed the latest test result. Click "Save" key to save the current test result. As shown below:

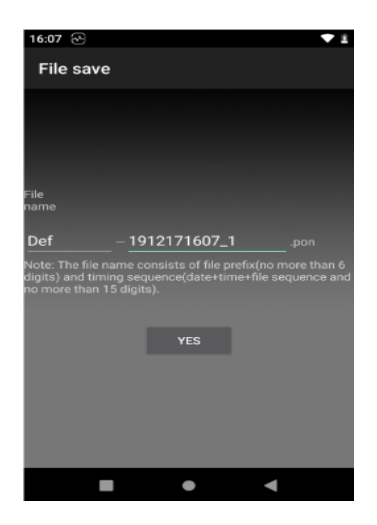

User can modify the saved file name.

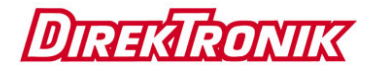

Click "Insp" button can create inspection mission for line inspection operation, as shown below:

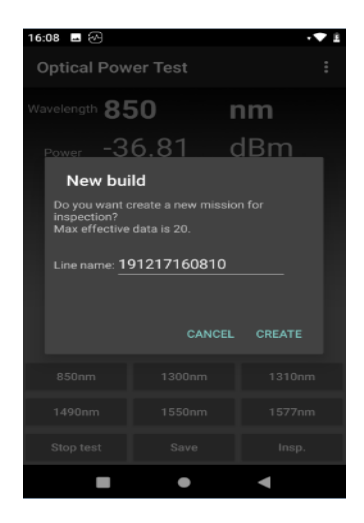

Input the name of the line to distinguish different lines. Inspection significance: test different positions optical power value in one fiber, then draw the power curve (similar to the OTDR's test curve), you can view any attenuation values between 2 points.

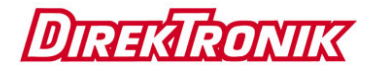

After establishing inspection mission, click on the inspection button, current optical power value will be added to the inspection record end and will be displayed by the curve graph. The two vertical lines are two movable cursors; drag the cursor to view the power value and difference of any two points.

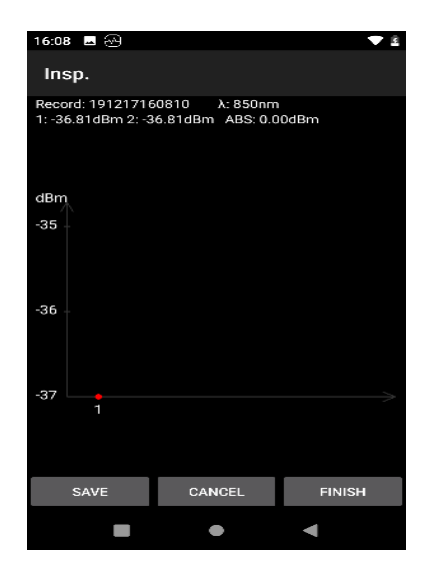

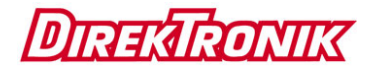

### 2. Visual Fault Locator

The device has red light source output, which can output continuous red light or 2Hz modulated light. Click the red light source, the device enters the red light source interface, as shown below:

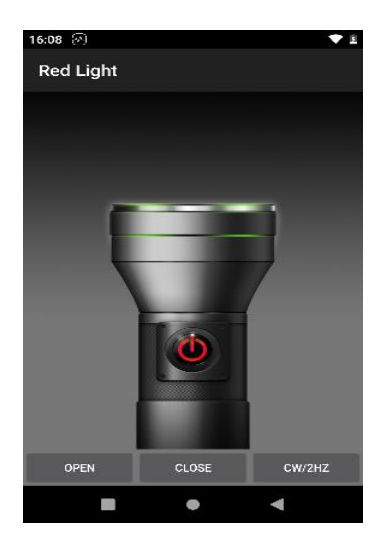

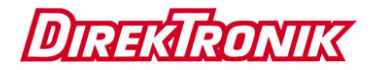

Click "Open" to turn on the VFL, and click "Close" to turn off the VFL. CW/2Hz is the switch button of the continuous and modulated light, the tester can memorize the VFL mode automatically.

The output power is 1mw/3mw/5mw/10mw (optional).

## 3. Gigabit Speed Test

#### 1. Gigabit Speed Test Initialization

Function Description: Gigabit speed test module power up and do some initialization work.

Instructions: Connect cable to the tester port and set the network card, and then wait for initialization. Configure the network parameter.

#### 2. Start to Test

Instructions: In the Speed test interface, set up the speed test IP address and number of thread, click "Start", the test data will be displayed.

#### 3. Exit

Instructions: click "Stop" button and return back menu.

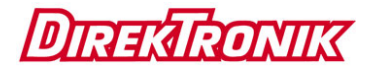

## 4. 5G WIFI Speed Test

#### 1. Module Initialization

Instructions for use: In settings, open "MIMO WLAN" option under "Network and Internet", and then connect to WIFI.

#### 2. Start to Test

Instructions for use: In the speed test interface, set the test IP address and the number of threads, then click "Start" bottom to test, the test result will show.

#### 3. Exit 5G WIFI Test

Instructions for use: Turn off the device's WIFI firstly, and then turn off "MIMO WLAN" under "Network and Internet" in settings.

## 5. HDMI Function

#### 5.1 Function description

The device can instead of a TV.

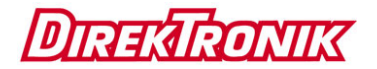

#### 5.2 Operation method

Open the TV set-top box, turn on the TV function on the device, and use the HDMI cable to connect the TV set-top box and the device. After the device automatically recognizes and analyzes the resolution of the video source, it will automatically play the audio and video. As shown below:

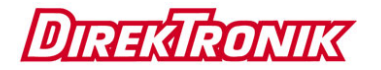

## 6. Barcode Scan Function (Optional)

Provide SDK, can do secondary development.

## 7. SIM Card (Optional)

Support ISO7816 Agreement, provide SDK, can do secondary development.

## 8. How to Install the USB Driver

Connect the device and PC with USB data line, pull down the prompt bar and showing the USB connect state, click File Transfer, for the first time connect PC, there will installation window appears:

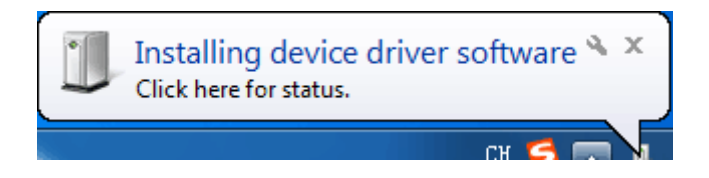

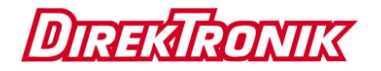

## **Chapter IV Simple Troubleshooting**

If there is a problem with your device, please see the following "Troubleshooting Methods" firstly and carry out the corresponding operation. If the problem is not resolved, please contact professional service personnel.

| Problem                     | Possible Causes              | Troubleshooting Method                                                                  |
|-----------------------------|------------------------------|-----------------------------------------------------------------------------------------|
|                             | Press power key not enough   | Press the power key more than 2 seconds                                                 |
| Unable to start             | Low battery                  | Charging the battery                                                                    |
|                             | Poor battery connection      | Install the battery again or<br>clean the battery connection<br>point                   |
| Some programs<br>don't work | Device storage is not enough | Timely clear the application<br>of inner multimedia message<br>and application download |

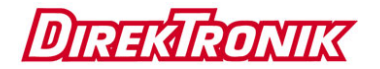

|                       |                                   | records                                                                                     |
|-----------------------|-----------------------------------|---------------------------------------------------------------------------------------------|
| Insufficient standby  | Degraded battery performance      | Change battery                                                                              |
| time                  | Long time games<br>and music play | Restrict games and music play time                                                          |
|                       | Poor connection                   | Check connection, replace socket or plug                                                    |
| Charging failed       | Battery voltage is too low        | Will cause no charge display,<br>charge half hour firstly, then<br>unplug and then recharge |
|                       | Battery failure                   | Charge battery                                                                              |
|                       | Incompatible<br>charger mode      | Change suitable charger                                                                     |
|                       | Charger failure                   | Change or repair charger                                                                    |
| Failed to connect the | Weak signal                       | Remove place and try again                                                                  |
| Internet              | Out of service<br>area            | Confirm network signal coverage                                                             |
| Invalid key operation | Unexpected                        | Remove the battery and                                                                      |

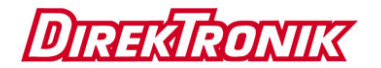

|                      | interference                                 | install it after 1 minute            |
|----------------------|----------------------------------------------|--------------------------------------|
| Cannot call          | Device card failed                           | Check or exchange device card        |
|                      | Reach to cost limit                          | Contact operator                     |
| Partial calls cannot | Phone number over digits                     | Check the number                     |
| call                 | Setting issues                               | Check if set the calling restriction |
| PIN error            | Incorrect<br>password entered<br>three times | Contact operator                     |
| Large error          | Sensor end face is not clean                 | Clean Sensor end face                |